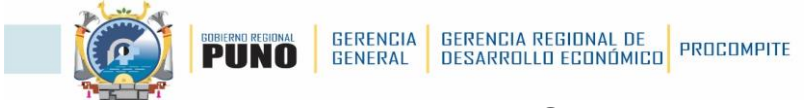

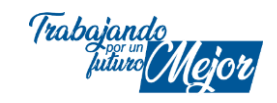

MANUAL DE USUARIO – AEO N° 01

## Guía para la creación de cuenta en PRODUCE Virtual 2024

Para empezar a crear una cuenta en produce virtual debe seguir los siguientes pasos:

1. En cualquier buscador debe tipear *"produce virtual"* y en los resultados hacer click en **PRODUCE Virtual** o digitar el siguiente link en el navegador de su preferencia. <u>https://sistemas.produce.gob.pe/#/</u>

| Google | produce virtual                                                                                                    | x   🎍 😨 🍳      |
|--------|----------------------------------------------------------------------------------------------------|----------------|
|        | Todo Imágenes Videos Noticias Libros Maps Web : Má                                                                                                    | s Herramientas |
|        | PRODUCE Virtual     https://sistemas.produce.gob.pe     PRODUCE Virtual     Seleccione esta opción si usted es un servidor público del Ministerio de la Produ     Administrados. Seleccione esta opción si usted es | ucción.        |
|        | Funcionarios<br>Produce Virtual. Funcionarios. Seleccione esta opción si usted<br>Más resultados de produce.gob.pe »                                                                                                |                |

2. Al ingresar seleccionamos la opción de Administrados:

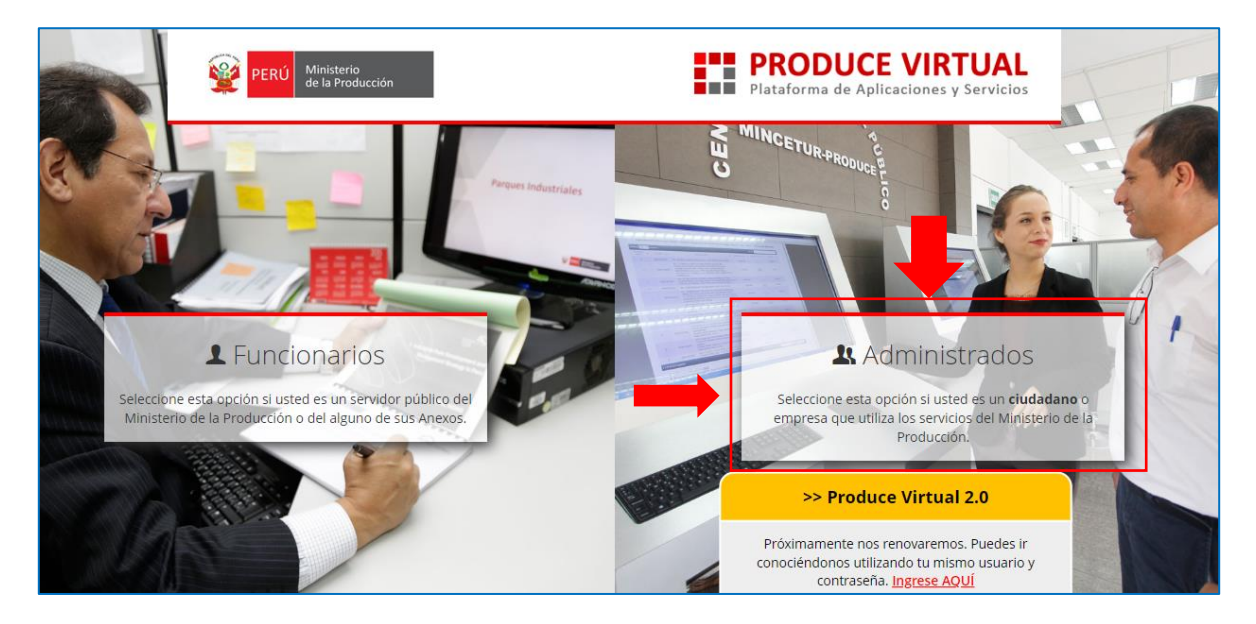

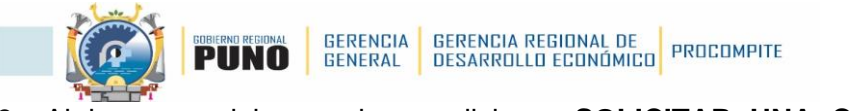

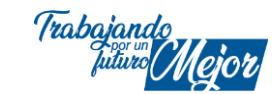

3. Al ingresar, debemos hacer click en SOLICITAR UNA CUENTA DE PRODUCE VIRTUAL:

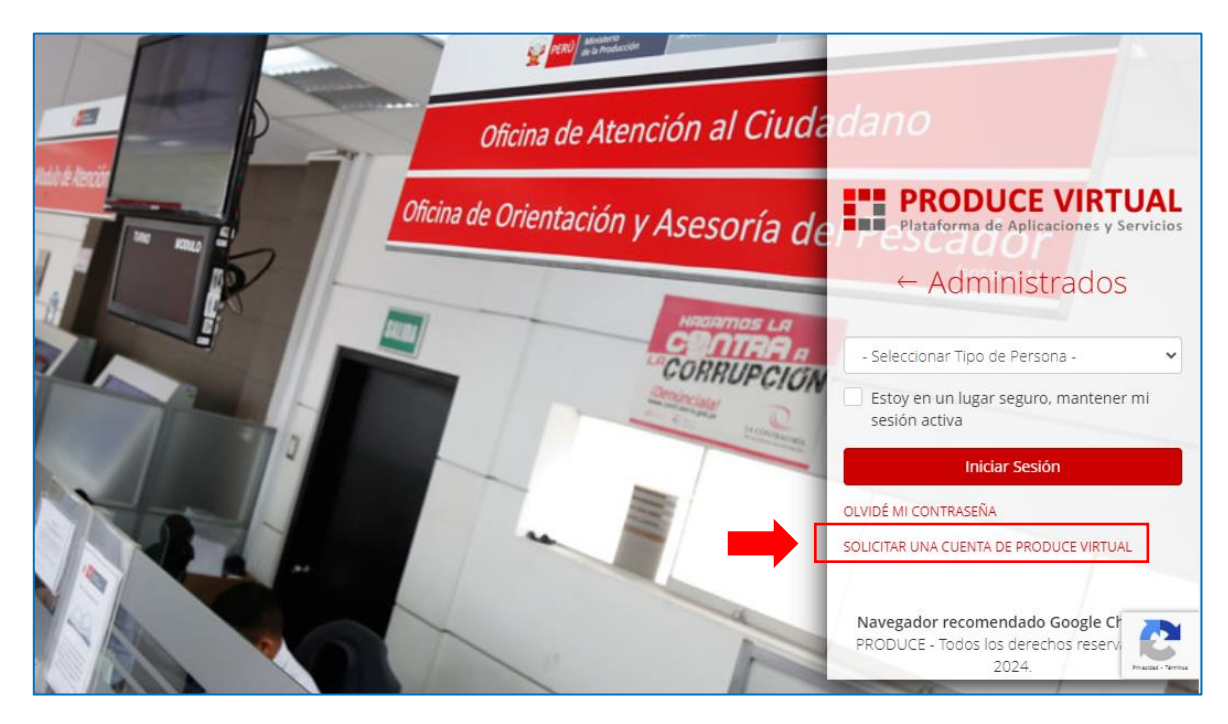

4. Cuando pedimos ingresar una **nueva cuenta de PRODUCE Virtual** se abre la siguiente pantalla, donde seleccionamos dando click en **Persona Jurídica**.

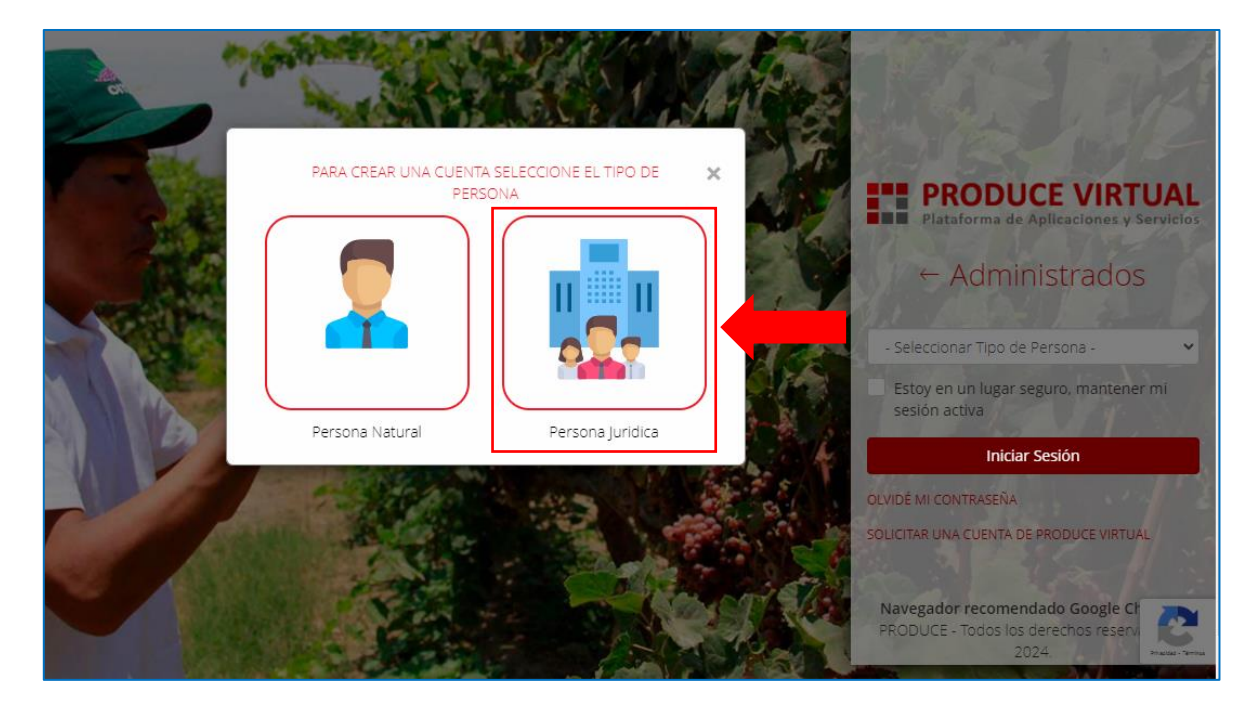

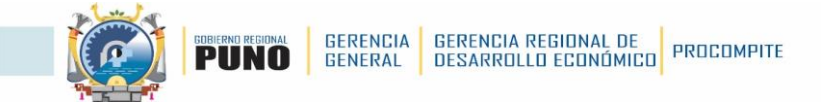

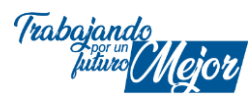

5. En la siguiente pantalla consta de 5 pasos, y primero deberá consignar en número de RUC del AEO, y luego hacer click en **Siguiente**.

| PERU Ministerio<br>de la Producción            | PERU Millisterio<br>de la Producción           |
|------------------------------------------------|------------------------------------------------|
| REGÍSTRESE<br>Persona Natural Persona Jurídica | REGÍSTRESE<br>Persona Natural Persona Jurídica |
|                                                | ruc<br>205642XXXXX                             |
| EJ: 20543215789                                | RAZÓN SOCIAL                                   |
| Ej: Base - Base Corporation                    | DIRECCIÓN                                      |
| Ej.: Calle C 3517, Lima                        | JIRON                                          |
| Siguiente<br>Cancelar                          | Siguiente                                      |

**Nota:** si no aparece la dirección de la AEO marcar el recuadro **I** y a lado del casillero de la dirección hacer click en <sup>O</sup> para actualizar la dirección, una vez actualizado dar click en **Siguiente.** 

6. en la siguiente pantalla, deberá elegir el Tipo de documento. Para el caso de DNI, deberá consignar el numero de DNI, Fecha de nacimiento y Ubigeo de Nacimiento (datos que se encuentran en el DNI físico). Para el caso de carnet de extranjería deberá consignar el número de documento de identidad. Una vez consignado los datos solicitados, hacer click en Siguiente.

| PERU Ministeria<br>de la Producción                         | PERU Miniverno<br>de la Producción                                |  |
|-------------------------------------------------------------|-------------------------------------------------------------------|--|
| REGÍSTRESE<br>Persona Natural Persona Jurídica<br>1 2 3 4 5 | REGÍSTRESE Persona Natural Persona Jurídica                       |  |
| Seleccione 34687<br>CARIVE DE EXTRANJERÍA                   | DNI   Ej.: 15234687  Apellidos  Ej.: Flores Sánchez               |  |
| Ej.: Fores Sanchez<br>Ej.: Camila                           | Nombres<br>Ej- Camila<br>Fecha de Nacimiento Ubigeo de Nacimiento |  |
| Siguiente                                                   | Ej:: 20/04/1985 Ej:: 090115                                       |  |
| Anterior                                                    | Siguiente                                                         |  |

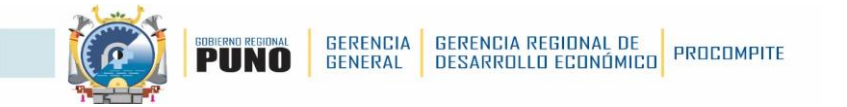

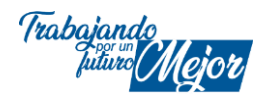

7. En la siguiente pantalla deberá consignar el Número de Celular y Correo electrónico, y click en el botón VALIDAR. Luego deberá ir a la bandeja de entrada del correo consignado para validar haciendo click en el enlace enviado, el mismo que le mostrará el mensaje de ¡Listo! El Correo ha sido confirmado con éxito.

| PERU Ministerio<br>de la Producción                                                                                                    | PRODUCE <producevirtual2@produce.gob.pe> para mi</producevirtual2@produce.gob.pe>                                                                                                    |
|----------------------------------------------------------------------------------------------------|----------------------------------------------------------------------------------------------------|
| REGÍSTRESE<br>Persona Natural Persona Jurídica<br>1 2 3 4 5                                                                                                    | Validar Correo                                                                                                    |
| Número celular          1951 XXX XXX         Correo electrónico         aeo.ejemplo@ejemplo.com         Repetir correo electrónico         1 aeo.ejemplo@ejemplo.com         Siguiente         Anterior | Estimado(a). Si usted ha recibido este correo es por que esta en un proceso de crear su cuenta de Produce<br>Vircual para acceder a los sistemas del Ministerio de la Producción. Para validar que es una<br>cuenta que le corresponde por favor haga clic <u>agui</u> . Si no puede acceder desde el enlace, copie y pegue ésta uri en la barra de direcciones de su<br>navegador: Ministerio de la Producción Si usted no ha solicitado la validación de este correo, por favor ignore este mensaje. Gracias por utilizar nuestras Plataformas. Ministerio de la Producción |
| <u>کونا کی معاملی میں اور اور اور اور اور اور اور اور اور اور</u>                                                                                                    | to!<br>nfirmado con exito.                                                                                                    |

8. Una vez validado en la pantalla, le aparecerá el mensaje de correctionado y a continuación haga click en **Siguiente**:

| PERU de la Producción                                      | PERU Microsofic<br>de la Producción |  |
|------------------------------------------------------------|-------------------------------------|--|
| REGÍSTRESE                                                 | REGÍSTRESE                          |  |
| Persona Natural Persona Jurídica                           | Persona Natural Persona Jurídica    |  |
| 1 2 3 4 5                                                  |                                     |  |
| Número celular                                             | Número celular                      |  |
| 951 XXX XXX                                                | 951 XXX XXX                         |  |
| Correo electrónico                                         | Carreo electrónico                  |  |
| aeo.ejemplo@ejemplo.com QUITAR                             | aeo.eiemplo@eiemplo.com QUITAR      |  |
| Se debe confirmar el correo.<br>VALIDAR CORREO ELECTRÓNICO |                                     |  |
| Repetir correo electrónico                                 | Repetir correo electrónico          |  |
| aeo.ejemplo@ejemplo.com                                    | aeo.ejemplo@ejemplo.com             |  |
|                                                            | Cimiento                            |  |
| Siguiente                                                  | siguiente                           |  |
| Anterior                                                   | Anterior                            |  |

**Nota:** Si el correo no es validado en el enlace del correo electrónico consignado le aparecerá *VALIDAR CORREO ELECTRÓNICO*. Si considera modificar el correo haga click en el botón **QUITAR**, y consigne el correo que considere como correcto, valide y click en **Siguiente**.

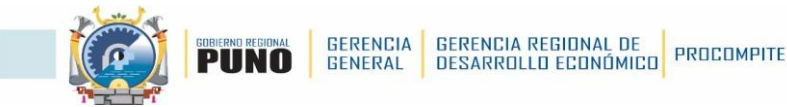

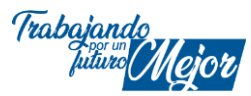

 En la pantalla siguiente, establezca su contraseña por repetido teniendo en cuenta al menos un símbolo, una letra mayúscula, un número y debe ser más de 8 caracteres. Luego hacer click en Siguiente.

|                        | REGISTRESE                              |
|------------------------|-----------------------------------------|
|                        | Persona Natural Persona Jurídica        |
|                        | 0 2 8 4 5                               |
| Contraseña             |                                         |
|                        |                                         |
| ·····                  |                                         |
| 🛃 Al menos un símbolo. | <ul> <li>Al menos un número.</li> </ul> |
| Al menos una mayúscula | Más de 8 caractéres.                    |
| -                      |                                         |

10. En la siguiente pantalla seleccione el sub-sector al cual pertenece, para este caso elegiremos Otros, lea los términos y condiciones y marque el recuadro Acepto, lea la Directiva General y marque el recuadro de Acepto haber revisado, y luego haga click en Registrar.

|                                      | REGÍSTRESE                                              |
|--------------------------------------|---------------------------------------------------------|
|                                      | Persona Natural Persona Jurídica                        |
|                                      | 0 2 8 0 5                                               |
| Seleccione Sub-Sect                  | or al cual pertenece                                    |
| Pesca y Acuicultura                  | MYPE e Industria Otros                                  |
| <ul> <li>Acepto los térmi</li> </ul> | inos y condiciones. 🖸                                   |
| Acepto haber re                      | visado la Directiva General Nº 00005-2023-PRODUCE/DM. 🗋 |
|                                      |                                                         |

**Nota:** Si el número del tipo de documento no es del representante legal no podrá realizar su registro y le saldrá el mensaje "**Atención**" en recuadro de color rojo, si es el correcto le saldrá el mensaje de "**Éxito**" en recuadro de color verde.

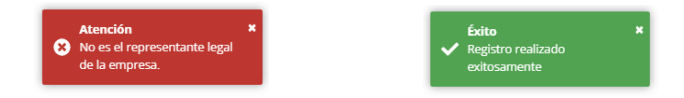

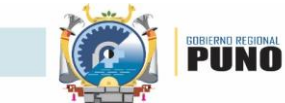

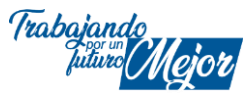

11. Por último, para poder ingresar al SIPROCOMPITE (Sistema de Información de Procompite), el AEO (Agente económico organizado) debe comunicar al Gobierno Regional de Puno, al siguiente correo: procompite@regionpuno.gob.pe con el siguiente asunto y mensaje:

| Mensaje nuevo                                                                                                    | _ ₽ ×                 |  |  |  |
|----------------------------------------------------------------------------------------------------|-----------------------|--|--|--|
| Para : procompite@regionpuno.gob.pe                                                                                                    | Cc Cco                |  |  |  |
| Asunto: SOLICITO ADMISÓN AL SIPROCOMPITE.                                                                                                    |                       |  |  |  |
| Estimado Gobierno Regional de Puno.<br>Mediante la presente, se informa que cumplimos con r<br>registro de la empresa/organización con el siguiente de | ealizar el<br>etalle: |  |  |  |
| Nombre de AEO:<br>RUC:<br>Nombres y Apellidos:<br>DNI:                                                                                                 |                       |  |  |  |
| <b>NOTA:</b> El/los Nombre/s, Apellidos y DNI deben ser del/la representante legal ( <i>registrado en PRODUCE VIRTUAL</i> )                            |                       |  |  |  |
| 5 ♂ Sans Serif ▼ <b>T</b> ▼ <b>B I</b> <u>U</u> <u>A</u> ▼ <b>≣</b> ▼ <b>#</b>                                                                         |                       |  |  |  |
| Enviar 🗸 🛯 🖘 😳 🛆 🖬 🔓 🖋 🔅                                                                                                    | Û                     |  |  |  |

**Nota:** El correo será respondido por el equipo técnico de PROCOMPITE del Gobierno Regional de Puno, indicando que se le ha brindado el acceso al SIPROCOMPITE dentro del horario establecido en las bases del concurso, de no recibir dicho mensaje contactarse con el número telefónico siguiente: Telf. 051–451235.

12. Al iniciar su sesión con la cuenta creada, en su primera vez visualizará la bandeja de aplicaciones del PRODUCE VIRTUAL, debe elegir la aplicación SIPROCOMPITE.

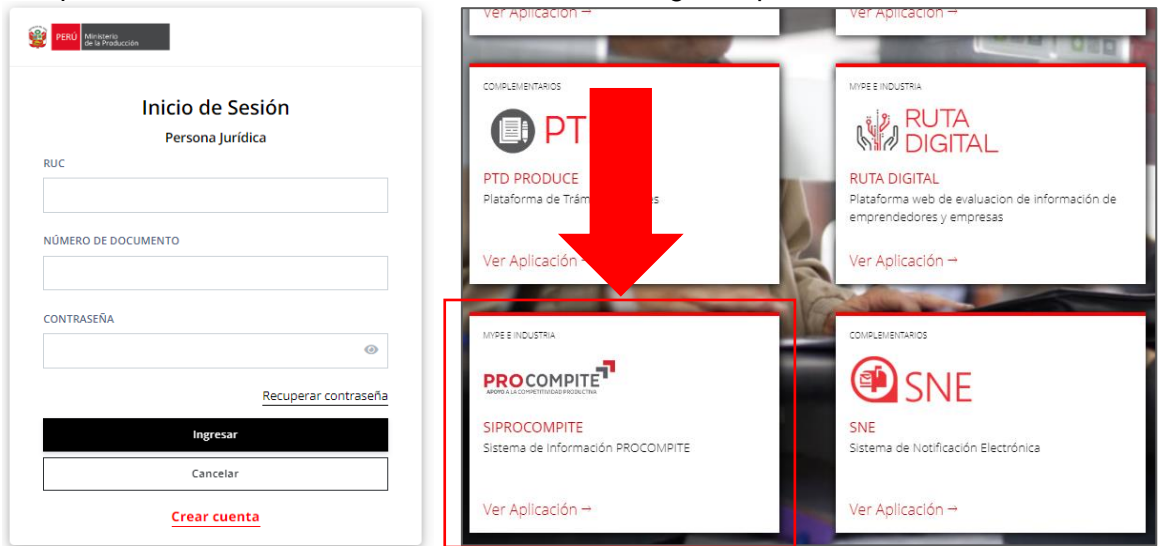

**Nota:** Si ha solicitado la admisión podrá ingresar al SIPROCOMPITE, de lo contrario realice el item 11 o contacte al Telf. 051–451235.